| Student Access Module       | × +                                                                                                    | - 0 ×                                                                                                    |
|-----------------------------|----------------------------------------------------------------------------------------------------|----------------------------------------------------------------------------------------------------|
| - → C ① Not                 | secure southville.pinnacle.com.ph/southville/students/                                                                                                    | x 0 🕸 + O   🚳 E                                                                                                    |
| Apps 🔇 Download             |                                                                                                    |                                                                                                    |
|                             | VILLE INTERNATIONAL<br>DOL AND COLLEGES                                                                                                    |                                                                                                    |
|                             | Student Access Module                                                                                                    | 9                                                                                                    |
| Student<br>Access<br>Module | User Authentication Please sign-in using your username and password. User Name Birth Date Password Login Clear Entries Forgot your password? <u>Click here.</u> | This module is exclusively for students only. Functions included are :<br>• Update of Profile<br>• Update of Profile<br>• Registration of Subjects<br>• Registration of Subjects<br>• Rayment History (Statement of Accounts)<br>INSTRUCTIONS :<br>• To sign-in, specify your username and password and click on the Login button.<br>• To sign-in, specify your username and password and click on the Login button.<br>• To sign-in, specify your username and password and click on the Login button.<br>• To sign-in, specify your username and password and click on the Login button.<br>• To sign-in, specify your password, clik on the Forgot Password link for assistance. |
|                             | Powered by Powered by From From From From From From From From                                                                                                   | cie<br>nologies,<br>s at                                                                                                    |
| STEP 1:                     |                                                                                                    |                                                                                                    |

Log in to your pinnacle account by accessing *southville.pinnacle.com.ph/southville/students/*. Enter your username (Student ID Number), Birth Date and Password.

| S Message                                     | × +                    |                          |                   |                  |                     |                |         |
|-----------------------------------------------|------------------------|--------------------------|-------------------|------------------|---------------------|----------------|---------|
| ← → C ☆ (                                     | (i) Not secure   south | ville.pinnacle.com.ph/so | outhville/student | ts/stud.messagin | g.php?mainID=101&me | nuDesc=Message |         |
| Apps 🕥 Downlo                                 | ad                     |                          |                   |                  |                     |                |         |
|                                               |                        |                          |                   |                  |                     |                |         |
|                                               |                        | TERNATION                | AL                |                  |                     |                |         |
|                                               | SCHOOL AN              | COLLEGES                 |                   |                  |                     |                |         |
| 1993 - C. C. C. C. C. C. C. C. C. C. C. C. C. |                        |                          |                   |                  |                     | _              |         |
| Message                                       | Section Offering       | Registrat                | ion               | Profile          | Schedule            | Grades         | Account |
| Welcome, DELA CRU                             | Z, JUAN (2021A06704)   |                          |                   |                  |                     |                |         |
|                                               |                        |                          |                   |                  |                     |                |         |
| Inbox                                         | INBOX                  |                          |                   |                  |                     |                |         |
| Compose                                       | #                      |                          | Sender            |                  | User Type           |                | Subject |
| 🔍 Draft                                       |                        |                          |                   |                  | No message          | (s) found.     |         |
| G Sent                                        |                        |                          |                   |                  |                     |                |         |
| 🔓 <u>Trash</u>                                |                        |                          |                   |                  |                     |                |         |
| L                                             |                        |                          |                   |                  |                     |                |         |

## STEP 2:

Click the "Registration" tab to view and select the available subjects.

|                                                                                  |                                                                   |                                                                  |                                          |                      |                          |                                  |                        |                                       |                                                                                                 |                    | -          |
|----------------------------------------------------------------------------------|-------------------------------------------------------------------|------------------------------------------------------------------|------------------------------------------|----------------------|--------------------------|----------------------------------|------------------------|---------------------------------------|-------------------------------------------------------------------------------------------------|--------------------|------------|
| > C (                                                                            | Not s                                                             | secure   southville.pin                                          | nacle.com.ph/southville/stu              | udents/stud.regs.nev | w.php?mainID=103&m       | enuDesc=Regis                    | tration                |                                       |                                                                                                 |                    | 0          |
| ops 🕑 Do                                                                         | ownload                                                           |                                                                  |                                          |                      |                          |                                  |                        |                                       |                                                                                                 |                    |            |
|                                                                                  |                                                                   |                                                                  |                                          |                      |                          |                                  |                        |                                       |                                                                                                 |                    |            |
| avilla<br>avilla                                                                 | OUTHV                                                             | ILLE INTER                                                       | NATIONAL                                 |                      |                          |                                  |                        |                                       |                                                                                                 |                    |            |
|                                                                                  | SCHO                                                              | OL AND CO                                                        | DLLEGES                                  |                      |                          |                                  |                        |                                       |                                                                                                 |                    |            |
| 55308                                                                            | Section                                                           | Offering                                                         | Pagistration                             | Profile              | Schadula                 | Grades                           |                        | Account                               | Calendar                                                                                        | Password           |            |
| DELA                                                                             | CRUZ JUAN (                                                       | 2021406704)                                                      | registration                             | Tome                 | Schedule                 | Groups                           |                        |                                       | Curcindur                                                                                       | i ussitoru         | STON OUT - |
| ome, DELA                                                                        | CRUZ, JUAN (.                                                     | 2021406704)                                                      |                                          |                      |                          |                                  |                        |                                       |                                                                                                 |                    | SIGN OUT 2 |
| Student                                                                          | Name :                                                            | DELA CRUZ, JUAN                                                  |                                          |                      |                          |                                  |                        |                                       | Student No. :                                                                                   | 2021A06704         |            |
| Course :                                                                         |                                                                   | Bachelor of Science                                              | in Information Technolo                  | gy with Specializat  | tion in Artificial Intel | ligence                          |                        |                                       | Year Level:                                                                                     | First Year         |            |
| School \                                                                         | Year:                                                             | 2020-2021                                                        |                                          |                      |                          |                                  |                        |                                       | Semester:                                                                                       | First              |            |
| Status:                                                                          |                                                                   | Freshman (Irregular                                              | <ul> <li>(30 Unit(s) Allowed)</li> </ul> |                      |                          |                                  |                        |                                       | Section :                                                                                       | -select section- V |            |
| EGEND :                                                                          |                                                                   |                                                                  |                                          |                      |                          |                                  |                        |                                       |                                                                                                 | Carrentation       |            |
| GEND :<br>Io Available Sli<br>Corequisite                                        | ot/Schedule                                                       |                                                                  |                                          |                      |                          |                                  |                        |                                       |                                                                                                 |                    |            |
| EGEND :<br>to Available Sli<br>Corequisite<br>Subject Already<br>Has Prerequisit | y Taken                                                           |                                                                  |                                          |                      |                          |                                  |                        |                                       |                                                                                                 |                    | ]          |
| EGEND :<br>lor Available Sk<br>Corequisite<br>Subject Alread<br>tas Prerequisit  | ot/Schedule<br>y Taken<br>te<br>Subject Cod                       | le Description                                                   |                                          |                      |                          | Lec<br>Hours                     | Lab<br>Hours           | Credited<br>Units                     | Schedule                                                                                        |                    |            |
| EGEND :<br>lo Available Slo<br>corequisite<br>subject Already<br>las Prerequisit | ot/Schedule<br>y Taken<br>se<br>Subject Cod                       | le Description                                                   | tion                                     |                      |                          | Lec<br>Hours<br>3                | Lab<br>Hours<br>0      | Credited<br>Units<br>3                | Schedule<br>[40] BSIT AI 1-IT1 •                                                                |                    |            |
| GGND :<br>lo Arattable Stit<br>corequisite<br>tas Prerequisit<br>:               | y Taken<br>je<br>Subject Cod<br>G-ENG01                           | le Description<br>Art Apprecial<br>Purposive Co                  | tion                                     |                      |                          | Lec<br>Hours<br>3<br>3           | Lab<br>Hours<br>0      | Credited<br>Units<br>3<br>3           | Schedule<br>[40] BSIT AI 1-ITT •<br>[40] BSIT AI 1-ITT •                                        |                    |            |
| GEND :<br>o Arailable Str<br>orequisite<br>ubject Already<br>las Prerequisit     | ot/Schedule<br>y Taken<br>te<br>Subject Cod<br>G-ENG01<br>G-LITE1 | le Description<br>Art Apprecial<br>Purposive Co<br>Living in the | tion<br>mmunication<br>IT Era            |                      |                          | Lec<br>Hours<br>3<br>3<br>3<br>3 | Lab<br>Hours<br>0<br>0 | Credited<br>Units<br>3<br>3<br>3<br>3 | Schedule           [40] BSIT AI 1-IT1           [40] BSIT AI 1-IT1           [40] BSIT AI 1-IT1 |                    |            |

## **STEP 3**:

Select the subject/s that you want to enroll by ticking the circle before each subject code. Then, select your preferred schedule for the selected subject.

| REGIST  | ERED SUBJECTS |                                 |              |              |                   |                   |                      |
|---------|---------------|---------------------------------|--------------|--------------|-------------------|-------------------|----------------------|
| #       | t Code        | Description                     |              | Lec<br>Hours | Lab<br>Hours      | Credited<br>Units | Schedule             |
|         | RTAPPR        | Art Appreciation                |              | 3            | 0                 | 3                 | [39] BSIT AI 1-IT1 🔻 |
| •       | G-ENG01       | Purposive Communication         |              | 3            | 0                 | 3                 | [39] BSIT AI 1-IT1 🔻 |
|         | G-MATH1       | Mathematics in the Modern World |              | 3            | 0                 | 3                 | [39] BSIT AI 1-IT1 🔻 |
|         | LWRIZAL       | The Life and Works of Rizal     |              | 3            | 0                 | 3                 | [39] BSIT AI 1-IT1 🔻 |
| Availab | ole Subjects  |                                 |              |              |                   |                   |                      |
| #       | Subject Code  | Description                     | Lec<br>Hours | Lab<br>Hours | Credited<br>Units | Schedule          | e                    |

## STEP 4:

Check if all the selected subjects are appearing under the table named "REGISTERED SUBJECTS". The circle before the subject code of each selected subject should be in color green.

|                                                              | LWRIZAL                            | The Life and     | Works of Rizal       |           |              | 3            | 0                 | 3 [39] BSIT AI 1-IT1 🔻 |    |        |    | -                    |
|--------------------------------------------------------------|------------------------------------|------------------|----------------------|-----------|--------------|--------------|-------------------|------------------------|----|--------|----|----------------------|
| /ailabl                                                      | le Subjects                        |                  |                      |           |              |              |                   |                        |    |        |    |                      |
| ŧ                                                            | Subject Code                       | Description      |                      |           | Lec<br>Hours | Lab<br>Hours | Credited<br>Units | Schedule               |    |        |    |                      |
| 'irst Yea                                                    | ar                                 |                  |                      |           |              |              |                   |                        |    |        | ٦. |                      |
| ۲                                                            | GNSTP01                            | National Servic  | e Training Program 1 |           | 3            | 0            | 3                 | - select schedule - 🔻  |    |        |    |                      |
| ۲                                                            | G-PED01                            | PE 1             |                      |           | 2            | 0            | 2                 | - select schedule -    |    |        |    |                      |
| ۲                                                            | G-LITE1                            | Living in the IT | Era                  |           | 3            | 0            | 3                 | - select schedule -    |    |        |    | to the second second |
| ۲                                                            | SISIC01                            | IC1: SISC Hallm  | arks                 |           | 1            | 0            | 1                 | - select schedule -    |    |        |    |                      |
| ۲                                                            | ITPRF01                            | Discrete Mathe   | matics               |           | 3            | 0            | 3                 | - select schedule - 🔻  |    |        |    |                      |
| ۲                                                            | ITCORE2                            | Programming 1    |                      |           | 2            | 1            | 3                 | - select schedule - 🔻  |    |        |    |                      |
|                                                              | ITCORE1                            | Introduction to  | Computing            |           | 2            | 1            | 3                 | - select schedule - 🔻  |    |        |    | and a second         |
| END :<br>Available<br>requisite<br>oject Alrea<br>s Prerequi | Slot/Schedule<br>ady Taken<br>site | Manday           | Tuesday              | Watasatu  | Thursday     |              | 5                 | edu Studiu             |    | Assess |    |                      |
|                                                              |                                    | rionday          | Tuesday              | weanesday | Inursaay     |              |                   | iday Saturday          | Su | inday  |    |                      |

| S Assessment                                               | × H                                   | F                                                                                                    |                        |                                |          |          |                   |                     |                          |      |                                                      |                  |             |          | -     | ٥                       | ×      |
|------------------------------------------------------------|---------------------------------------|----------------------------------------------------------------------------------------------------|------------------------|--------------------------------|----------|----------|-------------------|---------------------|--------------------------|------|------------------------------------------------------|------------------|-------------|----------|-------|-------------------------|--------|
| + → C ☆ (                                                  | ③ Not secure   so                     | outhville.pinnacle                                                                                                    | e.com.ph/southville/s  | tudents/stud.assess.php        |          |          |                   |                     |                          |      |                                                      | ☆                | 0           | <b>9</b> | + (   | 0   (                   | )<br>) |
| Apps 🔇 Downloa                                             | ad                                    |                                                                                                    |                        |                                |          |          |                   |                     |                          |      |                                                      |                  |             |          |       |                         |        |
| Message                                                    | Section Offering                      |                                                                                                    | Registration           | Profile                        | Schedule |          | Grade             | 5                   | Account                  |      | Calendar                                             |                  |             | Passw    | ord   |                         |        |
| Welcome, DELA CRUZ                                         | Z, JUAN (2021A0670                    | 04)                                                                                                    |                        |                                |          |          |                   |                     |                          |      |                                                      |                  |             |          | :     |                         | 9      |
| Student Name<br>Course                                     | : DELA CR<br>: Bachelor<br>Intelliger | RUZ, JUAN -                                                                                                    | rmation Technology wit | h Specialization in Artificial |          |          | Student<br>Year L | t No.: 2<br>evel: 1 | 2021A06704<br>First Year |      |                                                      |                  |             |          |       |                         |        |
| Status<br>School Year                                      | : Freshman                            | nan (Irregular) ( 30 Unit(s) Allowed ) (C.Y 1819) (T.Y ) (Filipino) Section: [-select section-▼<br>2021 Semester: First |                        |                                |          |          |                   |                     |                          |      |                                                      |                  |             |          |       |                         |        |
| Schedule of subject<br># Subject Code                      | s:<br>Section                         |                                                                                                    | Desci                  | iption                         |          | Lec      | Lab               | Cred                |                          | Time |                                                      |                  | Day         | Back     | to Re | g <u>istratio</u><br>om | m      |
| 1 ARTAPPR                                                  | BSIT AI 1-IT1                         | Art Appreciation                                                                                                    |                        |                                |          | 3        | 0                 | 3                   |                          |      |                                                      |                  |             |          |       |                         |        |
| 2 G-ENG01                                                  | BSIT AI 1-IT1                         | Purposive Comm                                                                                                    | nunication             |                                |          | 3        | 0                 | 3                   |                          |      |                                                      |                  |             |          |       |                         |        |
| 3 G-MATH1                                                  | BSIT AI 1-IT1                         | Mathematics in t                                                                                                    | the Modern World       |                                |          | 3        | 0                 | 3                   |                          |      |                                                      |                  |             |          |       |                         |        |
| 4 LWRIZAL                                                  | BSIT AI 1-IT1                         | The Life and Wo                                                                                                    | rks of Rizal           |                                |          | 3        | 0                 | 3                   |                          |      |                                                      |                  |             |          |       |                         |        |
| TOTAL                                                      |                                       |                                                                                                    |                        |                                |          |          | 12/(0)            |                     |                          |      |                                                      |                  |             |          |       |                         |        |
| Total Tuition Fee                                          |                                       |                                                                                                    |                        |                                | TOTAL T  | UITION 8 | FEES              |                     | :                        | Php  | )                                                    |                  |             |          |       |                         |        |
| ATHLETICS/INTERES<br>ACTIVITIES<br>AUDIO VISUAL<br>Medical | CATION PROC                           |                                                                                                    |                        |                                | Mode of  | Payment  |                   |                     |                          |      | select mode of<br>select mode of<br>PLAN A<br>PLAN B | paymen<br>paymen | nt-▼<br>nt- |          |       |                         |        |

# STEP 6:

You will be redirected to the Assessment page. Please select your preferred mode of payment:

Plan A – Full payment Plan B – Three Payments Plan C – Five Payments

|                                                                                                    | Not secure                            | southville pippade com ph/southville/students/stud                                                                                                    | ss php#mode  |                   |                |                    |                         |      | *     | 0             | 3     | н.     | 0       | 1     |                                         |
|----------------------------------------------------------------------------------------------------|---------------------------------------|----------------------------------------------------------------------------------------------------|--------------|-------------------|----------------|--------------------|-------------------------|------|-------|---------------|-------|--------|---------|-------|-----------------------------------------|
|                                                                                                    | O Norsecure   .                       | southine primacie comprissouthine students students                                                                                                    | ss.prip#mode |                   |                |                    |                         |      | A     | •             | S.    | •      |         | C)    | •                                       |
| Apps 🕥 Downlo                                                                                                    | oad                                   |                                                                                                    |              |                   |                |                    |                         |      |       |               |       |        |         |       |                                         |
| Welcome, DELA CRU                                                                                                    | IZ, JUAN (2021A06)                    | 704)                                                                                                    |              |                   |                |                    |                         |      |       |               |       |        | SIGN O  | UTO   | ann an an an an an an an an an an an an |
| Student Name<br>Course                                                                                                    | : DELA (<br>: Bachele<br>Intellig     | C <b>RUZ, JUAN -</b><br>or of Science in Information Technology with Specialization in A<br>ence                                                                                                    | Artificial   |                   | Studen<br>Year | t No. :<br>Level : | 2021A0670<br>First Year | )4   |       |               |       |        |         |       |                                         |
| Status                                                                                                    | : Freshm                              | an (Irregular) ( 30 Unit(s) Allowed ) (C.Y 1819) (T.Y ) (Filipino                                                                                                    | )            |                   | n- 🔻           |                    |                         |      |       |               |       |        |         |       |                                         |
| School Year                                                                                                    | : 2020-2                              | 021                                                                                                    |              |                   | Sem            | ester :            | First                   |      |       |               |       |        | _       | _     | 112.00                                  |
|                                                                                                    |                                       |                                                                                                    |              |                   |                |                    |                         |      |       |               |       |        | Sa      | ave   |                                         |
| Schedule of subject                                                                                                    | ts:                                   |                                                                                                    |              |                   |                |                    |                         |      |       |               | Back  | k to R | egistra | ation |                                         |
| # Subject Code                                                                                                    | Section                               | Description                                                                                                    |              | Lec               | Lab            | Cred               |                         | Time |       | Day           |       | R      | oom     |       |                                         |
| 1 ARTAPPR                                                                                                    | BSIT AI 1-IT1                         | Art Appreciation                                                                                                    |              | 3                 | 0              | 3                  |                         |      |       |               |       |        |         |       |                                         |
| 2 G-ENG01                                                                                                    | BSIT AI 1-IT1                         | Purposive Communication                                                                                                    |              | 3                 | 0              | 3                  |                         |      |       |               |       |        |         |       |                                         |
| 3 G-MATH1                                                                                                    | BSIT AI 1-IT1                         | Mathematics in the Modern World                                                                                                    |              | 3                 | 0              | 3                  |                         |      |       |               |       |        |         |       |                                         |
| 4 LWRIZAL                                                                                                    | BSIT AI 1-IT1                         | The Life and Works of Rizal                                                                                                    |              | 3                 | 0              | 3                  |                         |      |       |               |       |        |         |       |                                         |
| TOTAL                                                                                                    |                                       |                                                                                                    |              |                   | 12/(0)         |                    |                         |      |       |               | _     |        |         |       |                                         |
| Total Tuition Fee                                                                                                    |                                       |                                                                                                    | TOTAL        | TUITION #         | & FEES         |                    | :                       | Php  |       |               |       |        |         |       |                                         |
| ATHLETICS/INTERES                                                                                                    | ST CLUB/STUDENT :                     |                                                                                                    | Mode of      | f Payment         | t              |                    | :                       | F    |       |               |       |        |         |       |                                         |
| AUDIO VISUAL<br>Medical                                                                                                    |                                       |                                                                                                    | UP           | UPON ENROLLMENT : |                |                    |                         |      |       |               |       |        |         |       |                                         |
| OEP (OUTDOOR EDU                                                                                                    | JCATION PROG) :                       |                                                                                                    | AMOUN        | T DUE             | 16             |                    |                         | Phn  |       |               |       |        |         |       |                                         |
| Registration Fee                                                                                                    | ORING                                 |                                                                                                    | GRAND        | TOTAL             |                |                    |                         | Php  |       |               |       |        |         |       |                                         |
| Instructional Materia<br>Total Miscellaneous<br>Total Direct Cost<br>Other School Fees/<br>CULTURAL SHOW<br>EDUSOFT (ENG 1-5)<br>Total Other School<br>Cost | View this<br>NOTICE<br>Fo<br>Fo<br>Ad | GKAND TOTAL : Php<br>View this page in a <u>orinter-friendly version</u> Clicking this link will open a ne<br>NOTICE: Please be advised of the following payment scheme availa<br>For NEW and Foreign students - PLAN A only<br>For OLD students - PLAN A, B, C or D is applicable<br>Additional Fees are to be EXCLUDED from installment payment |              |                   |                |                    |                         |      | id UP | ser.<br>ON EN | IROLM | ENT.   |         |       |                                         |

# STEP 7:

Then, click the "**Save**" button so that the fees will be recomputed based on your preferred mode of payment.

| TOTAL TUITION & FEES                                                                                              | :                                                                   | Php                                                                                               |
|----------------------------------------------------------------------------------------------------|---------------------------------------------------------------------|---------------------------------------------------------------------------------------------------|
| Mode of Payment                                                                                                   | :                                                                   | P                                                                                                 |
| UPON ENROLLMENT                                                                                                   | :                                                                   |                                                                                                   |
| AMOUNT DUE<br>GRAND TOTAL                                                                                         | :                                                                   | Php<br>Php                                                                                        |
| View this page in a <u>printer-friendly ve</u><br>NOTICE: Please be advised of the<br>For NEW and Foreign student | ersion. Clicking<br>following pay<br>ts - PLAN A or<br>C or D is an | this link will open a new page in the web browser.<br>/ment scheme available:<br>aly<br>-lise blo |

### STEP 8:

Click the "**printer-friendly version**" link for you to view the printable/downloadable version of the Unofficial Official Registration Form.

| Assessment                                  | 🕙 new_assessment.pr | rint.php - Google Chrome    |                                     |                     |             |              |                  |             |              | - 0        | ×        | - 0              | ×   |
|---------------------------------------------|---------------------|-----------------------------|-------------------------------------|---------------------|-------------|--------------|------------------|-------------|--------------|------------|----------|------------------|-----|
| - > C 🏠 🤇                                   | ③ Not secure   s    | outhville.pinnacle.com.ph/  | outhville/process/new_assess        | ment.print.php?     | studNo=2    | 2021A067     | 04&cboMod        | e=898&s     | y=2021&sem   | =A&unoff=1 | a)       | + 0 [ 🔕          | ) I |
| Apps 🕥 Downloa                              |                     |                             |                                     |                     |             |              |                  |             |              |            | <b>^</b> |                  |     |
| Welcome, DELA CRUZ                          |                     |                             |                                     |                     |             |              |                  |             |              |            |          | SIGN OUT (       |     |
|                                             |                     |                             |                                     |                     |             |              |                  |             |              |            |          |                  |     |
| Student Name<br>Course                      |                     |                             | SOUTHVILLE INTERNA                  | TIONAL SCH          | OOL A       | ND COL       | LEGES            |             |              |            |          |                  |     |
| tatus                                       |                     | 1 <b>1</b>                  | 281 Tropical Ave. corner Luxem      | bourg St., BF Hon   | nes Interna | tional, Las  | Piñas City       |             |              |            |          |                  |     |
| chool Year                                  |                     |                             | UNOFFICIAL                          | REGISTRA            | TION        | FORM         |                  |             |              |            |          |                  |     |
|                                             |                     | Student Number:             | 2021A067                            | 04                  |             | Admis        | sion Status:     | Fre         | shman        |            |          | Save             |     |
| chedule of subject                          |                     | Name: DELA CRUZ             | JUAN                                |                     | - /         | Age:         | 24 S             | ex:         | Male         |            | Bac      | k to Registratio | n   |
| Subject Code                                |                     | (Last)                      | (First)                             | (Middle)            |             |              |                  |             |              |            |          | Room             | i I |
| Subject code                                |                     | COURSE & YEAR: BSIT         | AI - 1                              |                     |             | Semester     | r/School Year    | First Ser   | n, 2020-2021 |            |          | Room             |     |
| ARTAPPR                                     |                     | Home Address: BF INT        | RNATIONAL                           |                     |             | Phone        | :                |             |              |            |          |                  | - 1 |
| G-ENGU1                                     |                     |                             |                                     |                     |             |              |                  |             |              |            |          |                  | - 1 |
| G-MATH1                                     |                     | Subject No.                 | Descriptive Title                   | Time                | Days        | Room         | Section          | U           | nits         |            |          |                  | - 1 |
| OTAL                                        |                     |                             |                                     |                     |             |              |                  | Lec         | Lab          |            |          |                  | -   |
| otal Tuition Fee                            |                     | ARTAPPR                     | Art Appreciation                    |                     |             |              | BSIT AI 1-IT1    | 3           | 0            |            |          |                  | -   |
| T                                           |                     | G-ENG01                     | Purposive Communication             |                     |             |              | BSIT AI 1-IT1    | 3           | 0            |            |          |                  |     |
| THLETICS/INTERES                            |                     | G-MATH1                     | Mathematics in the Modern World     |                     |             |              | BSIT AI 1-IT1    | 3           | 0            |            |          |                  |     |
| UDIO VISUAL                                 |                     | LWRIZAL                     | The Life and Works of Rizal         |                     |             |              | BSIT AI 1-IT1    | 3           | 0            |            |          |                  |     |
| fedical                                     |                     |                             |                                     |                     |             |              |                  | 12          | 0            |            |          |                  |     |
| SUIDANCE / MONITO                           |                     | I shall abide               | ov all the rules and regulations no | w enforced or may   | be promule  | ated by So   | uthville Interna | ational Sch | ool and      |            |          |                  |     |
| Registration Fee                            |                     | Colleges from time to time. | likewise. Lagree to the cancellati  | on of the credits I | have earne  | d in subject | s I have enroll  | ed under f  | alse         |            |          |                  |     |
| nstructional Material<br>otal Miscellaneous |                     | nretenses                   |                                     |                     |             | ,            |                  |             |              |            |          | cor              |     |
|                                             |                     | precenses                   |                                     |                     |             |              |                  |             |              |            |          | isen.            |     |
| tal Direct Cost                             |                     | Chudentie Ciensture         | -                                   |                     |             |              |                  |             |              |            |          |                  |     |
| ther School Fees/E                          |                     | Student's Signature         |                                     |                     |             |              |                  |             |              |            | UP       | ON ENROLMENT     | 6   |
| CULTURAL SHOW                               |                     | APPROVED:                   |                                     |                     |             |              |                  |             |              |            |          |                  |     |
| tal Other School F                          |                     |                             |                                     |                     |             |              |                  |             |              |            |          |                  |     |
| st                                          |                     | Registration Releasing C    | fficer Date                         |                     |             |              |                  |             |              |            |          |                  |     |
|                                             |                     | (Signature over Printed N   | ime)                                |                     |             |              |                  |             |              |            |          |                  |     |
|                                             |                     |                             |                                     |                     |             |              |                  |             |              |            |          | Save             |     |
|                                             |                     | Cashier                     | OP No Date                          |                     |             |              |                  |             |              |            |          |                  | •   |
|                                             |                     | Note:                       | Date Date                           |                     |             |              |                  |             |              |            |          |                  | •   |
|                                             |                     | A: Students are advised to  | accomplish within 1 day             |                     |             |              |                  |             |              |            |          |                  |     |

# STEP 9:

Lastly, download and email the PDF copy of the Unofficial Registration Form to <u>officeoftheregistrar@southville.edu.ph</u>. Wait for a response email that includes your final Billing statement to proceed with payment.